# Divvyup

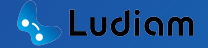

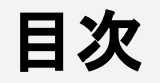

#### □ 始め方

- 1. アプリのダウンロード
- □ 2. 会員登録
- □ 3. メールアドレス認証
- □ 4. ログイン
- □ 5. マイカレンダー作成
- 6.予定の登録

#### □ 各種機能の使い方

- □ 友達追加
- □ カレンダー表示切替
- □ ラベル設定
- ラベル編集・削除
- □ マイカレンダー編集・削除
- □ パスワード忘れ

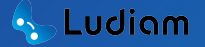

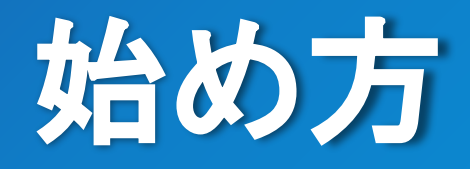

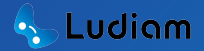

# 1. アプリのダウンロード

#### □ Apple Store

#### 検索: Divvy up

QR⊐−⊦\*:

**Google Play** 検索: Divvy up QR⊐−ド:

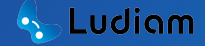

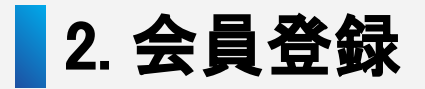

| <b>会員登録</b><br>必須項目の入力が完了したら、                                  | 生年月日*                                                      |
|----------------------------------------------------------------|------------------------------------------------------------|
| 「会員登録」ボタンを押してください。<br>氏名(姓)*<br>「フリガナ(セイ)<br>「フリガナ(メイ)         | 性別*<br>電話番号*                                               |
| * * 表示名*                                                       | メールアドレン<br>パスワード*                                          |
| ユーザーID*<br>ユーザーIDは5~20桁以内で、ローマ字、数字、および特殊文字 @<br>のみを含めることができます。 | パスワードは8~16桁県<br>字を1つずつ含む必要か<br>(^ \$ * . [] { } ( ) ? "! @ |
| 注1:アプリ上では表示されません。<br>注2:注1同様                                   | 14年前3月10万人大                                                |

| 生年月日*                                                                                                    |
|----------------------------------------------------------------------------------------------------|
| 性別* ~                                                                                                    |
| 電話番号*                                                                                                    |
| メールアドレス*                                                                                                    |
| パスワード* 💋                                                                                                    |
| パスワードは8~16桁以内で、少なくとも大文字、小文字、数字、特殊文<br>字を1つずつ会む必要があります。<br>(^ \$ * . [ ] { } ( ) ? * ! @ # % &/ ¥ , > < ' : ;   _ ~ ` = + -) |
| 確認用のパスワード* 💋                                                                                                    |
| 利用規約 と プライバシーポリシーに同意します。                                                                                                    |
| 会員登録                                                                                                    |
| 既にアカウントをお持ちの方は、 <b>ログイン画面へ</b>                                                                                              |

| □ 各種    | 項目の説明           |
|---------|-----------------|
| 氏名(姓/名) | ご自身のお名前 ※注1     |
| フリガナ    | フリガナ表記 ※注2      |
| 表示名     | アプリ上で表示される名前    |
| ユーザーID  | 友人や他者が検索する際に使用  |
| 生年月日    | ご自身の生年月日        |
| 性別      | ご自身の性別          |
| 電話番号    | ご使用中の携帯の番号      |
| メールアドレス | < :普段使用しているアドレス |
| パスワード   | ご希望のパスワードを設定    |

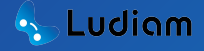

# 3. メールアドレス認証

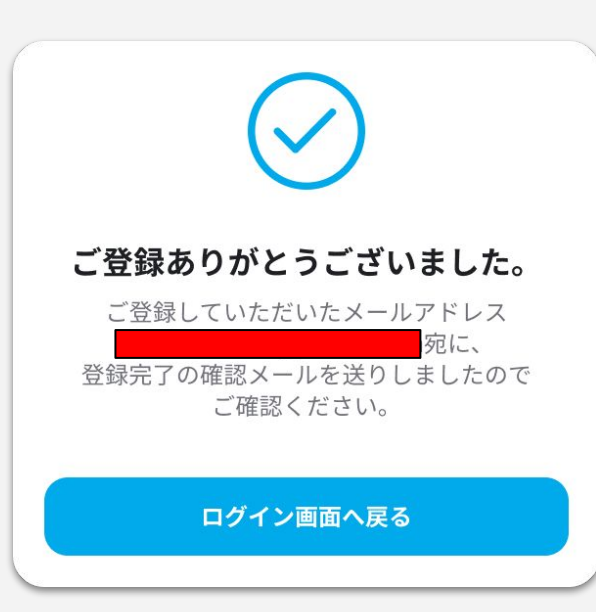

<u>赤線箇所</u>にご登録した メールアドレスが記載されます。

メールボックスにてメールを確認し、 認証を行ってください。

※ 迷惑メールフォルダーに入っている可能性がございますので、そちらも確認してみてください 「ログイン画面」へ戻って問題ございません。

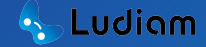

3. メールアドレス認証

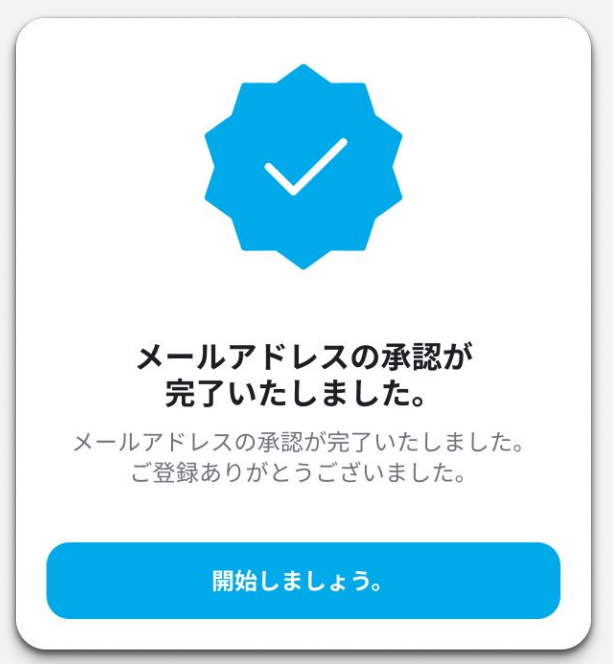

認証が完了しますと 左画像のポップアップが表示されます。

続けて「開始しましょう。」をタップすると、 ログイン画面へ戻ります。

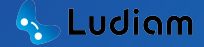

4. ログイン

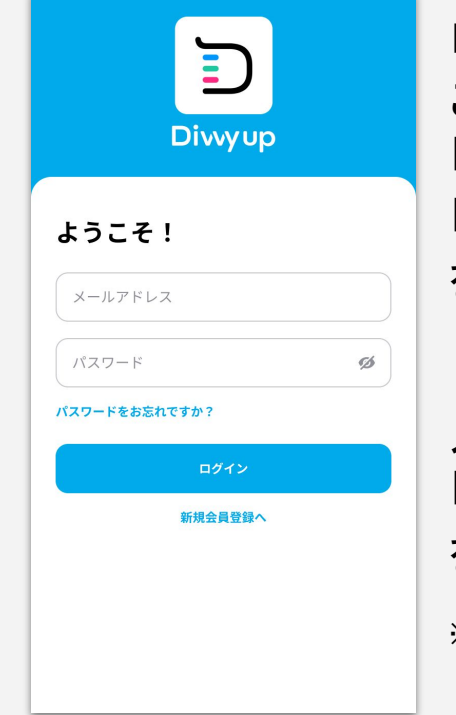

Ludiam

ログイン画面が表示されましたら、 ご登録済みの 「メールアドレス」 「パスワード」 をご入力してください。

入力が完了しましたら、 「<mark>ログイン</mark>」 をタップしますとログインが完了します。

※ パスワードを忘れた方は「パスワードお忘れですか?」をタップしてください。 詳しくは、「パスワード忘れ」の説明欄にてご確認ください。

# 5. マイカレンダー作成

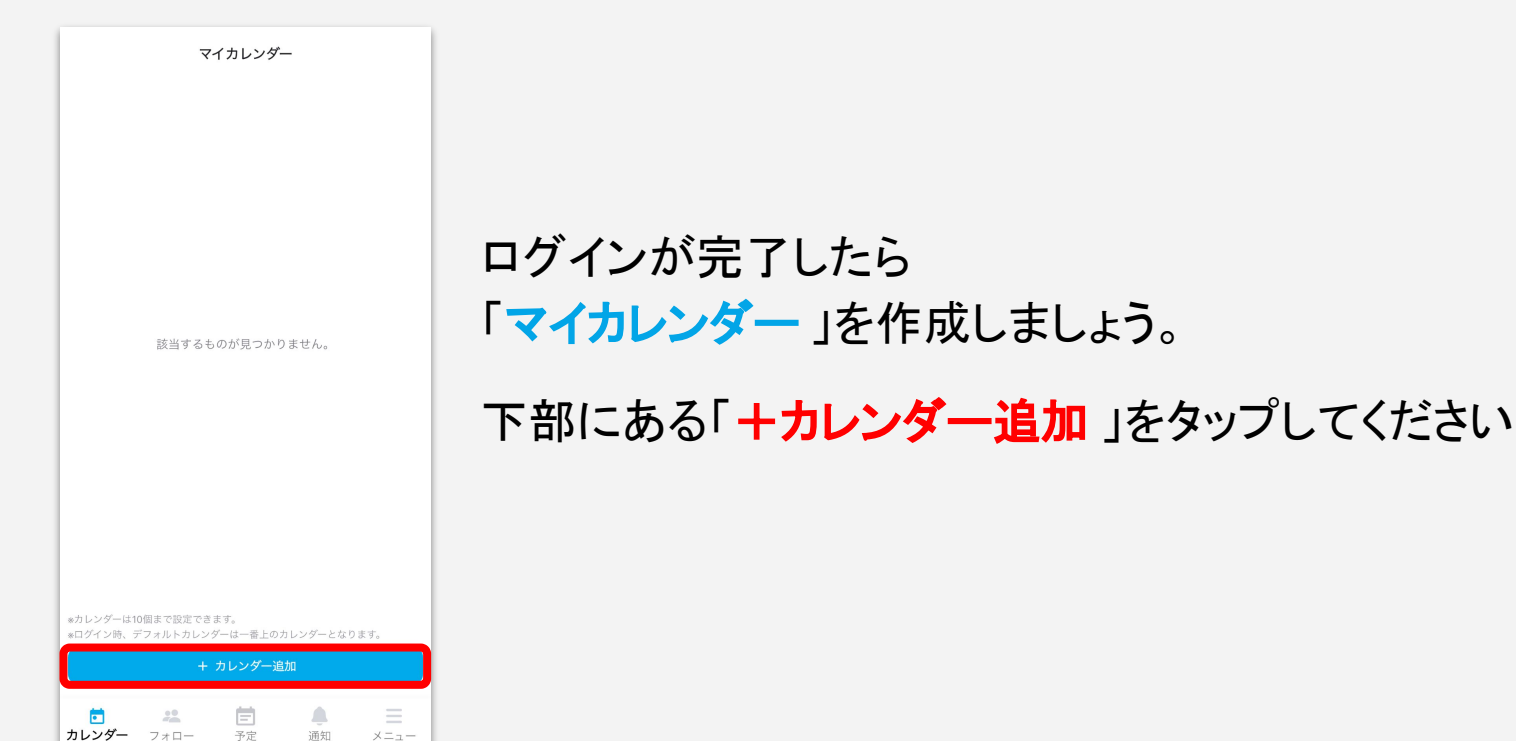

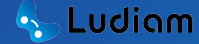

# 5. マイカレンダー作成

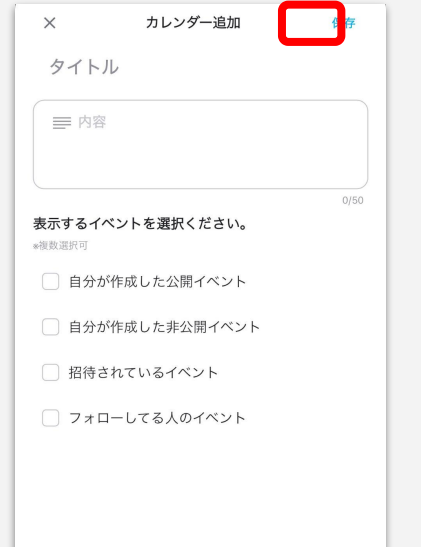

「タイトル」「内容」を記載するページが表示されます。

入力が完了したら、 カレンダー上に表示させたい内容にチェックを入れます。

チェックが完了しましたら、 右上の「<mark>保存</mark>」ボタンをタップして完了です。

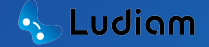

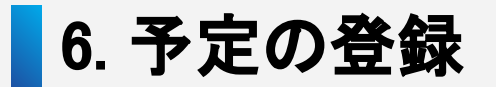

| <              | <b>2025年3</b><br>日常 | 月 🗸  |                      | 月~    | )  | 4  |
|----------------|---------------------|------|----------------------|-------|----|----|
| 月              | 火                   | 水    | 木                    | 金     | 土  | в  |
| 24<br>(振替休日 (7 | 25<br>              | 26   | 27                   | 28    | 1  | 2  |
| 3              | 4                   | 5    | 6                    | 7     | 8  | 9  |
| 10             | 11                  | 12   | 13                   | 14    | 15 | 16 |
| 17             | 18                  | 19   | 20<br>《春分の日          | 21    | 22 | 23 |
| 24             | 25                  | 26   | 27                   | 28    | 29 | 30 |
| 31             | 1                   | 2    | 3                    | 4     | 5  | 6  |
|                | 該                   | 当するも | のが見つか                | りません。 | (  | •  |
| 。<br>カレン       | ダー フォ               | -    | <mark>言</mark><br>予定 | 通知    |    | =  |

#### 「予定」より画面下部にある「十」をタップします。

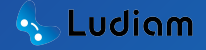

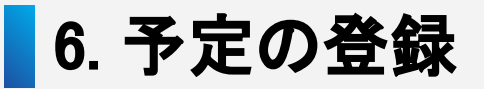

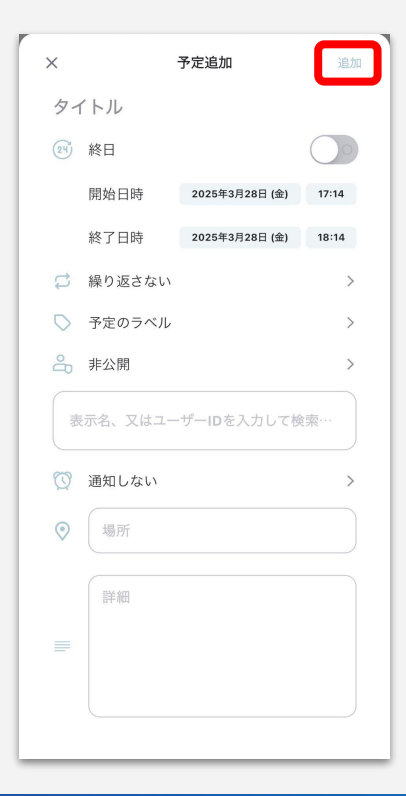

予定の 「<mark>タイトル」「日時」</mark> 「<mark>繰り返し」「ラベル</mark>」 「<mark>公開設定」「詳細</mark>」etc... などを入力します。

入力が完了しましたら、 画面上部にある「<mark>追加</mark>」をタップします。

これで予定の登録が完了します。

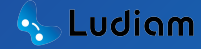

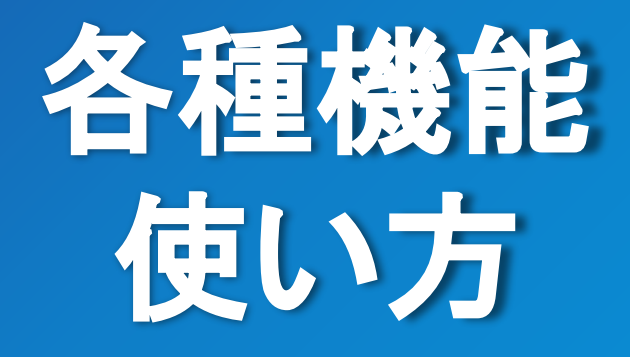

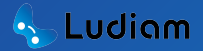

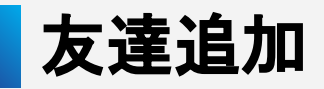

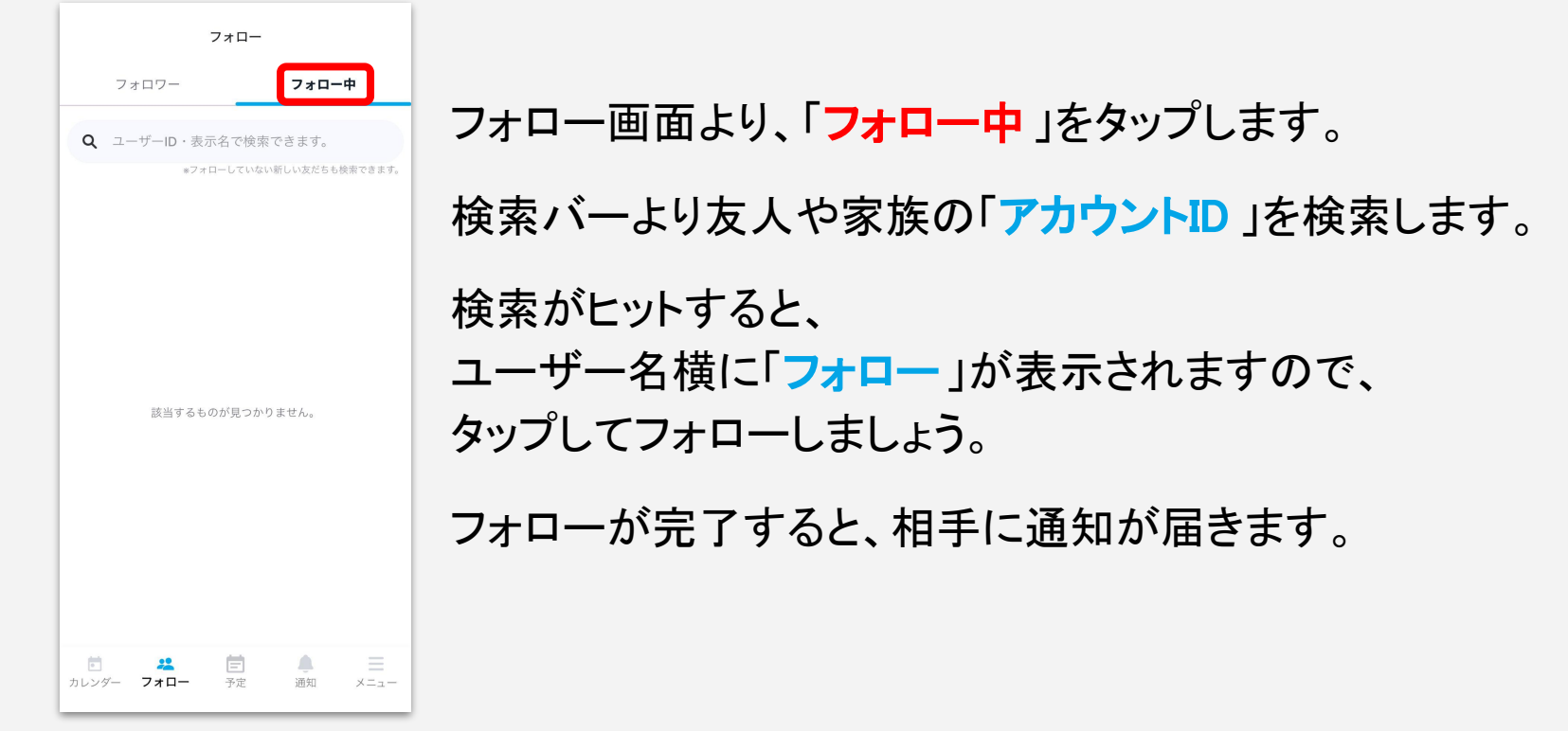

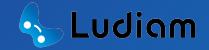

## カレンダー表示切替

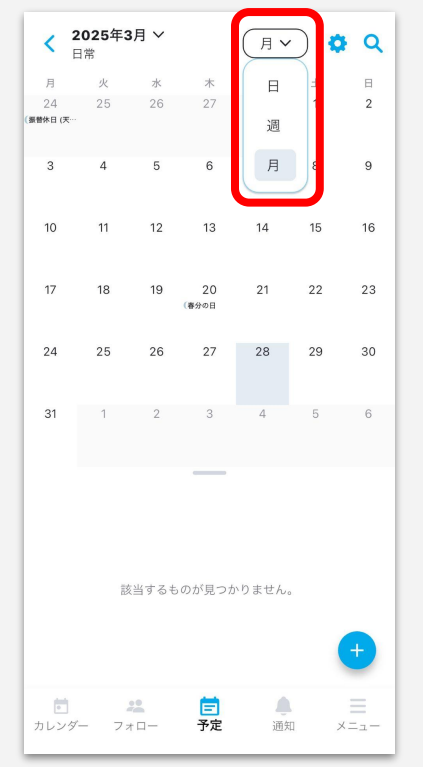

予定画面の右上部にある 「日/週/月」より表記方法の切替が可能です。

- **日** … 1日表示
- <u>週</u> ··· 1週間表示

月 … 1ヵ月表示

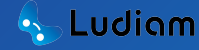

ラベル設定

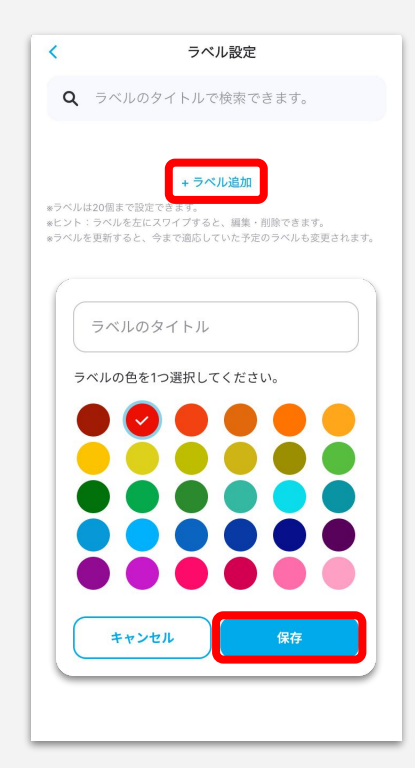

ラベル設定は、予定登録時に作成する事が可能です。 ラベル設定画面より、 「**+ラベル追加**」をタップします。

パレットが表示されますので、 「<mark>ラベルのタイトル</mark>」と「<mark>ラベルの色</mark>」を選択し、 「<mark>保存</mark>」をタップします。

保存が完了すると、 ラベルー覧に登録したラベルが表示されます。

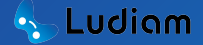

## ラベル編集・削除

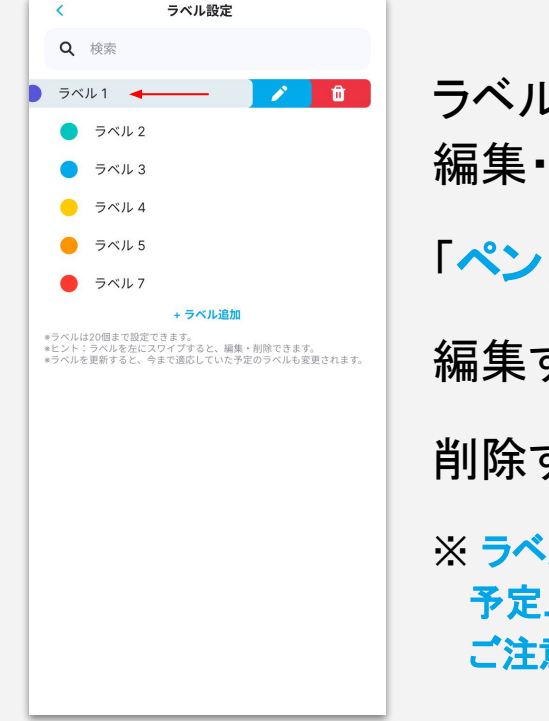

ラベルー覧にて、 編集・削除したいラベルを「左スワイプ」します。 「ペン」と「ゴミ箱」のイラストが出てきます。 編集する場合は「ペン(背景:水色)」を選択します。 削除する場合は「ゴミ箱(背景:赤色)」を選択します。 ※ ラベルを編集・削除しますと、 予定上で使用しているラベルも編集・削除されます。 ご注意ください。

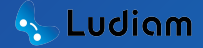

### マイカレンダー編集・削除

マイカレンダー

**Q** 検索 カレンダー1 こちらが50文字の日本語テキストです:今日は美味しい ラーメンを食べに行きました。最高でした! ٥ Û カレンダー6 + カレンダー追加 Ē. マイカレンダー フォロー イベント 通知 メニュー マイカレンダー欄にて、 編集・削除したいラベルを「**左スワイプ**」します。 「<mark>歯車</mark>」と「ゴミ箱」のイラストが出てきます。 編集する場合は「**歯車(背景:水色)**」を選択します。 削除する場合は「ゴミ箱(背景:赤色)」を選択します。

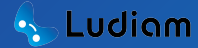

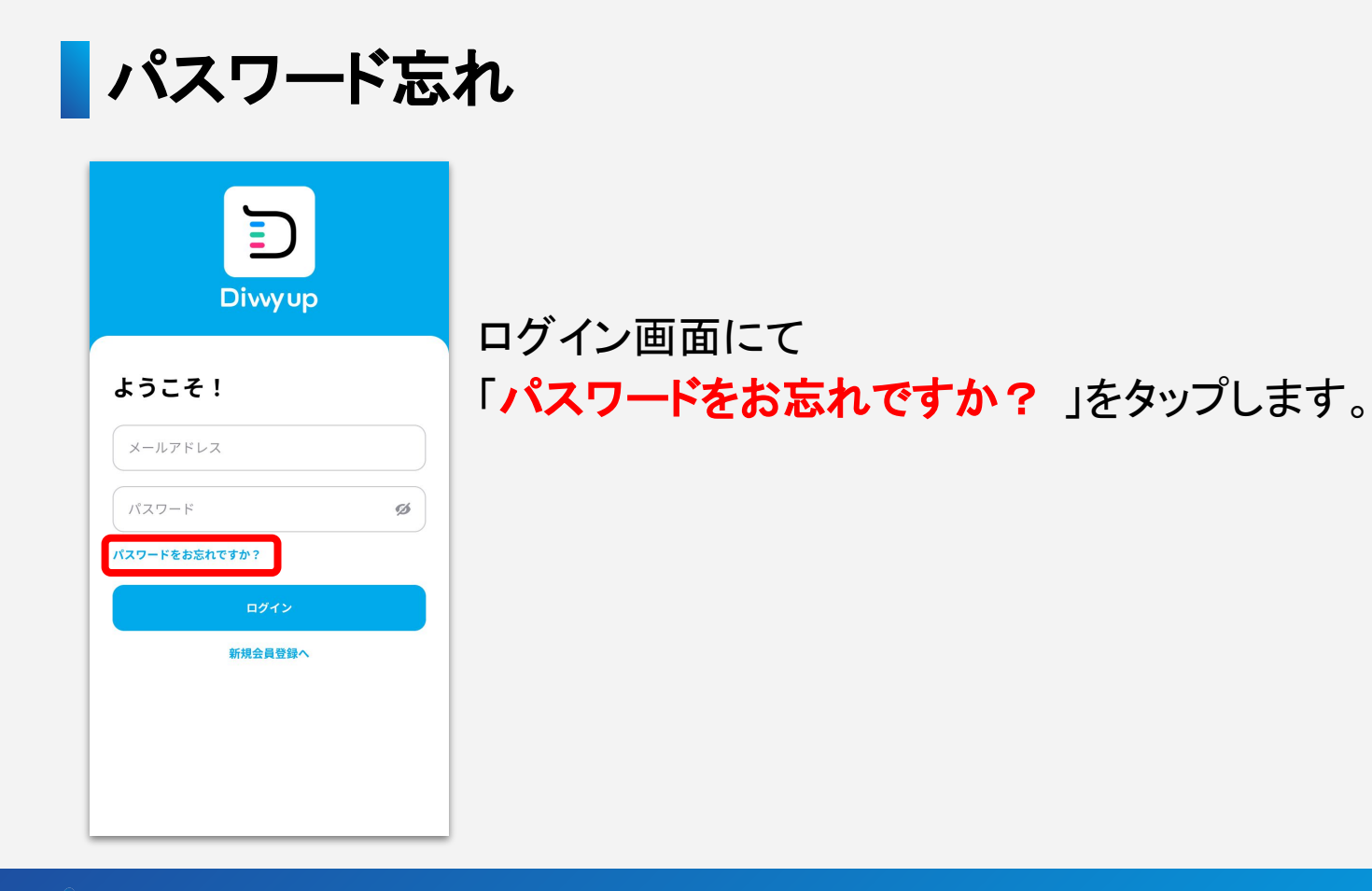

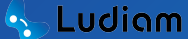

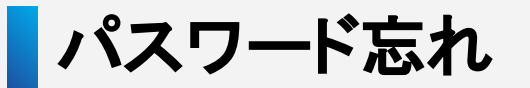

#### パスワード忘れ

ご登録頂いたメールアドレスを入力してください。 新しいパスワードを発行するためのメールを送付いたしま す。

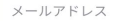

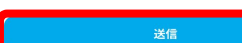

ログイン画面へ戻る

左画像のページが表示されますので、 会員登録時に登録した「メールアドレス」を入力し、 「送信」をタップしてください。

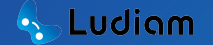

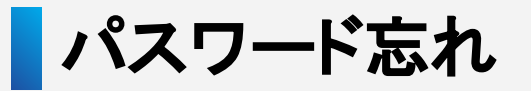

メールアドレスを確認してください。 ご登録していただいたメールアドレス 宛に、 6 桁の承認コードを送付いたしました。

#### パスワードリセット

新しいパスワードを入力してください。

| 新しい                                                | パスワード*                              |                          |                       |        |
|----------------------------------------------------|-------------------------------------|--------------------------|-----------------------|--------|
| パスワードは<br>文字を1つず <sup>-</sup><br>(^ \$ * . [ ] { } | .8~16桁以内で、<br>⊃含む必要があり<br>()?"!@#%& | 少なくとも:<br>ます。<br>/¥,><': | 大文字、小文<br>: _ ~ ` = + | (字、数字、 |
| 確認用                                                | のパスワード                              | 2*                       |                       | 1      |
| 承認コード<br>1                                         | 2                                   |                          |                       |        |
| メールカ                                               | 届いていない                              | 場合は <mark>再送</mark>      | 信を試して                 | てください  |
|                                                    | パスワ                                 | フードリセ                    | ット                    |        |
|                                                    |                                     |                          |                       |        |

パスワードリセット画面が表示され、 登録したメールアドレス宛に 「<mark>6桁の認証コード</mark>」が送られます。

新しいパスワード、及び認証コードを入力したら、 「**パスワードリセット**」ボタンをタップします。

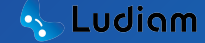

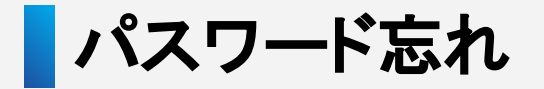

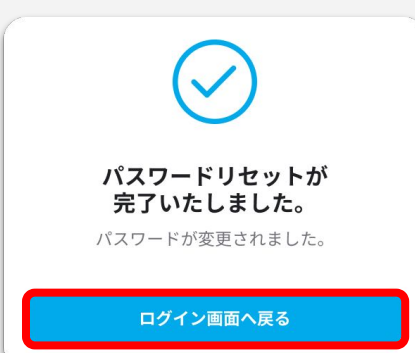

パスワードリセットが完了しますと、 左画像のポップアップが表示されます。

「**ログイン画面へ戻る**」をタップし、 新たに設定したパスワードとメールアドレスで ログインしてください。

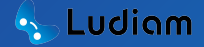

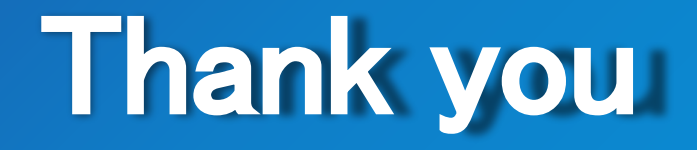

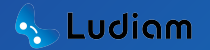